## 优化交换机上的互联网小型计算机系统接口 (iSCSI)流量

## 目标

小型计算机系统接口(SCSI)是用于在计算机和外围输入/输出(I/O)设备(如存储设备)之间连 接和传输数据的标准。SCSI在客户端 — 服务器体系结构中构建,通信在启动器(即SCSI客 户端)和目标(即SCSI服务器或存储设备)之间进行。启动器是请求执行命令的设备。目标 是执行命令的设备。通常,计算机是启动器,数据存储设备是目标。

互联网SCSI(iSCSI)允许通过局域网(LAN)、广域网(WAN)或互联网发送SCSI命令。iSCSI使驻 留在远程计算机上的磁盘可以从应用层的角度在本地存储区上查看。iSCSI协议使用传输控制 协议/Internet协议(TCP/IP)进行数据传输,并且只需简单的以太网接口。

iSCSI Initiator需要以下条件才能与iSCSI目标建立iSCSI会话:

- IP 地址
- TCP端口号
- iSCSI目标名称信息

iSCSI流量优化将特定服务配置文件应用于设备接口上收到的iSCSI流。iSCSI流由iSCSI目标 侦听请求的TCP端口标识,也可由iSCSI目标IPv4地址标识。默认情况下,在设备上定义两个 IPv4 iSCSI流,其中众所周知的TCP端口3260和860。iSCSI流优化是双向的,这意味着它应 用于两个方向的流:和目标。

本文提供有关如何优化交换机上的iSCSI流量的说明。

## 适用设备

- Sx350 系列
- SG350X 系列
- Sx350XG系列
- Sx550X 系列
- SG550XG系列

## 软件版本

• 2.2.5.68

## 优化交换机上的iSCSI流量

可在设备上全局启用iSCSI优化。默认情况下,此功能被禁用。您最多可以定义八个iSCSI流标识规则。规则基于侦听目标TCP端口(可选)和IP地址。

您可以全局定义要分配给iSCSI流的虚拟局域网(VLAN)优先级标记(VPT)、差分服务代码点 (DSCP)和队列。默认情况下,流的VPT和DSCP设置为**Unchanged**,并且流被分配到Queue 7。

#### 《iSCSI网络安全说明》

**重要信息:**如果iSCSI已全局启用,则会影响设备上的所有接口。如果访问控制列表(ACL)绑 定在接口上,并且帧与iSCSI和ACL规则都匹配,则只有iSCSI规则应用到此帧。因此,在应用 该功能之前,请确保使用其他机制解决iSCSI流可能存在的安全问题。

#### 配置iSCSI设置

步骤1.登录到交换机的基于Web的实用程序,然后在"显示模式"中选择"高级"。

| Display Mode | V Basic  |  |
|--------------|----------|--|
|              | Advanced |  |
|              |          |  |

步骤2.选择Quality of Service > General > iSCSI。

| Quality of Service       |
|--------------------------|
| ✓ General                |
| QoS Properties           |
| Queue                    |
| CoS/802.1p to Queue      |
| DSCP to Queue            |
| Bandwidth                |
| Egress Shaping Per Queue |
| All agress Rate Limit    |
| iSCSI                    |
| TCP Congestion Avoidance |
| P QoS Basic Mode         |
| QoS Advanced Mode        |
| QoS Statistics           |

步骤3.选中启用iSCSI状态复选框以启用设备上的iSCSI流量处理。

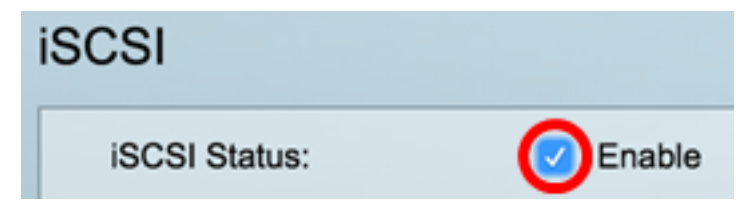

步骤4.在"VPT分配"区域中,选择**Unchanged**以保留数据包中的原始VPT值,或在"已重新分配"字段中输入*新的*值。您可以指定分配iSCSI标记帧的VPT值。范围是0到7。

注意:VPT用于将优先级队列的功能扩展到服务器之外,以包括局域网(LAN)网桥和交换机。

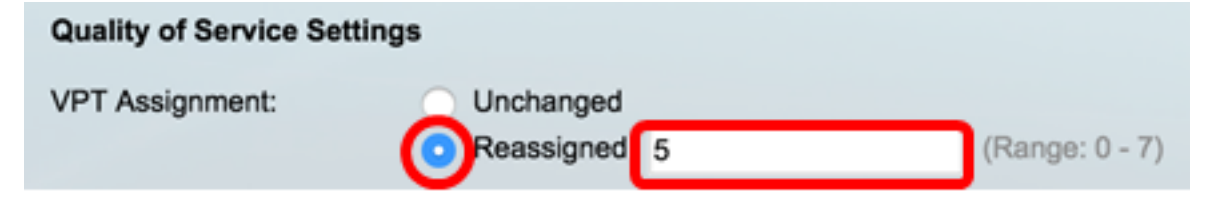

注意:在本例中,选择Reassigned,使用的VPT值为5。

步骤5.在"DSCP分配"区域中,选择**Unchanged**以在数据包中保留原始DSCP值,或在"已重新 分配"字段中输入一个值。您可以指定分配iSCSI帧的DSCP。范围是0到63。

注意:DSCP可用于指定为流量请求的服务级别,例如尽力传输或高优先级。

| DSCP Assignment: | Unchanged  |   |                 |
|------------------|------------|---|-----------------|
| (                | Reassigned | 6 | (Range: 0 - 63) |

注意:在本例中,选择Reassigned,使用的DSCP值为6。

步骤6.在Queue Assignment字段中输入发送iSCSI帧的*传出*队列。默认情况下,它被分配到队 列7。范围是1到8。

| iSCSI                     |                                |                   |                 |
|---------------------------|--------------------------------|-------------------|-----------------|
| iSCSI Status:             | Enable                         |                   |                 |
| Quality of Service Settin | gs                             |                   |                 |
| VPT Assignment:           | <ul> <li>Unchanged</li> </ul>  |                   |                 |
|                           | <ul> <li>Reassigned</li> </ul> | 5                 | (Range: 0 - 7)  |
| DSCP Assignment:          | <ul> <li>Unchanged</li> </ul>  |                   |                 |
|                           | <ul> <li>Reassigned</li> </ul> | 6                 | (Range: 0 - 63) |
| Queue Assignment:         | 7                              | (Range: 1 - 8, De | fault: 7)       |
| Apply Cancel              | ]                              |                   |                 |

步骤7.单击"**应用**"保存设置。

步骤8.(可选)单击"保存"将设置保存在启动配置文件中。

| 48-Port Gigabit PoE Stackable Managed Switch |                                |                         |                      |  |  |  |
|----------------------------------------------|--------------------------------|-------------------------|----------------------|--|--|--|
| iSCSI                                        |                                |                         |                      |  |  |  |
| Success. To perman                           | ently save the co              | onfiguration, go to the | File Operations page |  |  |  |
| iSCSI Status:                                | 🗹 Enable                       |                         |                      |  |  |  |
| Quality of Service Settin                    | gs                             |                         |                      |  |  |  |
| VPT Assignment:                              | <ul> <li>Unchanged</li> </ul>  |                         |                      |  |  |  |
|                                              | <ul> <li>Reassigned</li> </ul> | 5                       | (Range: 0 - 7)       |  |  |  |
| DSCP Assignment:                             | <ul> <li>Unchanged</li> </ul>  |                         |                      |  |  |  |
|                                              | <ul> <li>Reassigned</li> </ul> | 6                       | (Range: 0 - 63)      |  |  |  |
| Queue Assignment:                            | 7                              | (Range: 1 - 8, De       | efault: 7)           |  |  |  |
| Apply Cancel                                 |                                |                         |                      |  |  |  |

现在,您应该已在交换机上配置了iSCSI设置。

#### 添加iSCSI流

iSCSI流表显示已定义的各种iSCSI流。显示两个具有公认TCP端口3260和860的iSCSI流。

要添加新流,请执行以下步骤:

步骤1.在"iSCSI流表"下,单击**添加**。

| iSCSI Flow Table |          |                   |                       |  |
|------------------|----------|-------------------|-----------------------|--|
|                  | TCP Port | Target IP Address | Flow Type             |  |
|                  | 860      | Any               | Default               |  |
|                  | 3260     | Any               | Default               |  |
|                  | Add      | Delete            | Restore Default Flows |  |

步骤2.在TCP Port字段中输入TCP端口。这是iSCSI目标侦听请求的TCP端口号。您最多可以 在交换机上配置八个目标TCP端口。

| CP Port: | 64535 | (Range: 1 - 65535) |
|----------|-------|--------------------|
|          |       |                    |

**注意:**在本例中,使用64535。

步骤3.在"目标IP地址"区域中,选择**Any**以根据TCP端口参数定义流,或在"用户定义"字段中输入*IP地*址以定义特定目标地址。这指定iSCSI目标的IP地址以及iSCSI流量的源。

| CP Port:               | 64535 | (Range: 1 - 65535) |
|------------------------|-------|--------------------|
| Target IP Address: Any |       | 92.168.1.128       |
| Apply Clos             | se    |                    |

**注意:**在本例中,选择"用户定义",使用的IP地址为192.168.1.128。

步骤4.单击"**应用**"保存设置,然后单击"**关闭"**。

| Success. To permanently save the configuration, go to the<br>File Operations page or click the Save icon. |  |  |  |  |
|----------------------------------------------------------------------------------------------------|--|--|--|--|
| TCP Port: (Range: 1 - 65535)     Target IP Address:      Any     User Defined                             |  |  |  |  |
| Apply Close                                                                                               |  |  |  |  |

步骤5.(可选)单击"恢**复默认流**"以恢复默认流。

| ISC | iSCSI Flow Table |                   |                       |  |  |
|-----|------------------|-------------------|-----------------------|--|--|
|     | TCP Port         | Target IP Address | Flow Type             |  |  |
|     | 860              | Any               | Default               |  |  |
|     | 3260             | Any               | Default               |  |  |
|     | 64535            | 192.168.1.128     | Static                |  |  |
|     | Add              | Delete            | Restore Default Flows |  |  |

步骤6.(可选)单击"保存"将设置保存在启动配置文件中。

🚫 Save

# 48-Port Gigabit PoE Stackable Managed Switch

## iSCSI

| iSCSI Status:  | : (             | <b>Z</b> E | Inable      |           |                 |                 |
|----------------|-----------------|------------|-------------|-----------|-----------------|-----------------|
| Quality of Se  | ervice Settings |            |             |           |                 |                 |
| VPT Assignm    | nent:           | ) u        | Inchanged   |           |                 |                 |
|                | •               | O R        | Reassigned  | 5         |                 | (Range: 0 - 7)  |
| DSCP Assign    | nment:          | υ          | Inchanged   |           |                 |                 |
|                | •               | D F        | Reassigned  | 6         |                 | (Range: 0 - 63) |
| Oueue Assig    | nment:          | 7          |             | (F        | Range: 1 - 8, [ | Default: 7)     |
| Apply          | Cancel          |            |             |           |                 |                 |
| iSCSI Flow Tab | le              |            |             |           |                 |                 |
| TCP Port       | Target IP Addr  | ess        | Flow Type   | )         |                 |                 |
| 860            | Any             |            | Default     |           |                 |                 |
| 3260           | Any             |            | Default     |           |                 |                 |
| 64535          | 192.168.1.128   |            | Static      |           |                 |                 |
| Add            | Delete          |            | Restore Def | ault Flow | /s              |                 |

您现在应该已在iSCSI流表中添加新流。